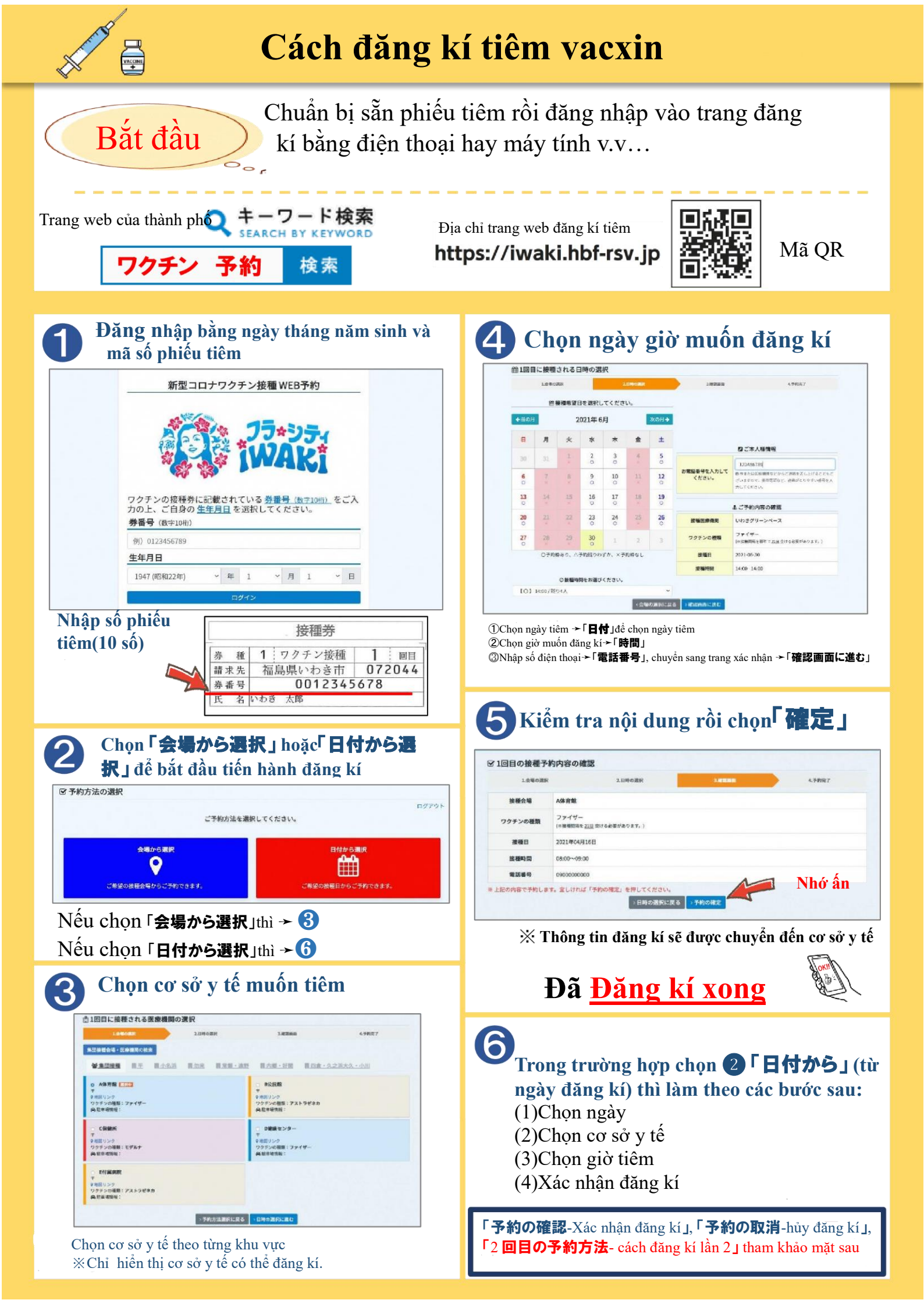

## Xác nhận đăng kí- hủy đăng kí-đăng kí lần tiêm thứ 2

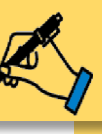

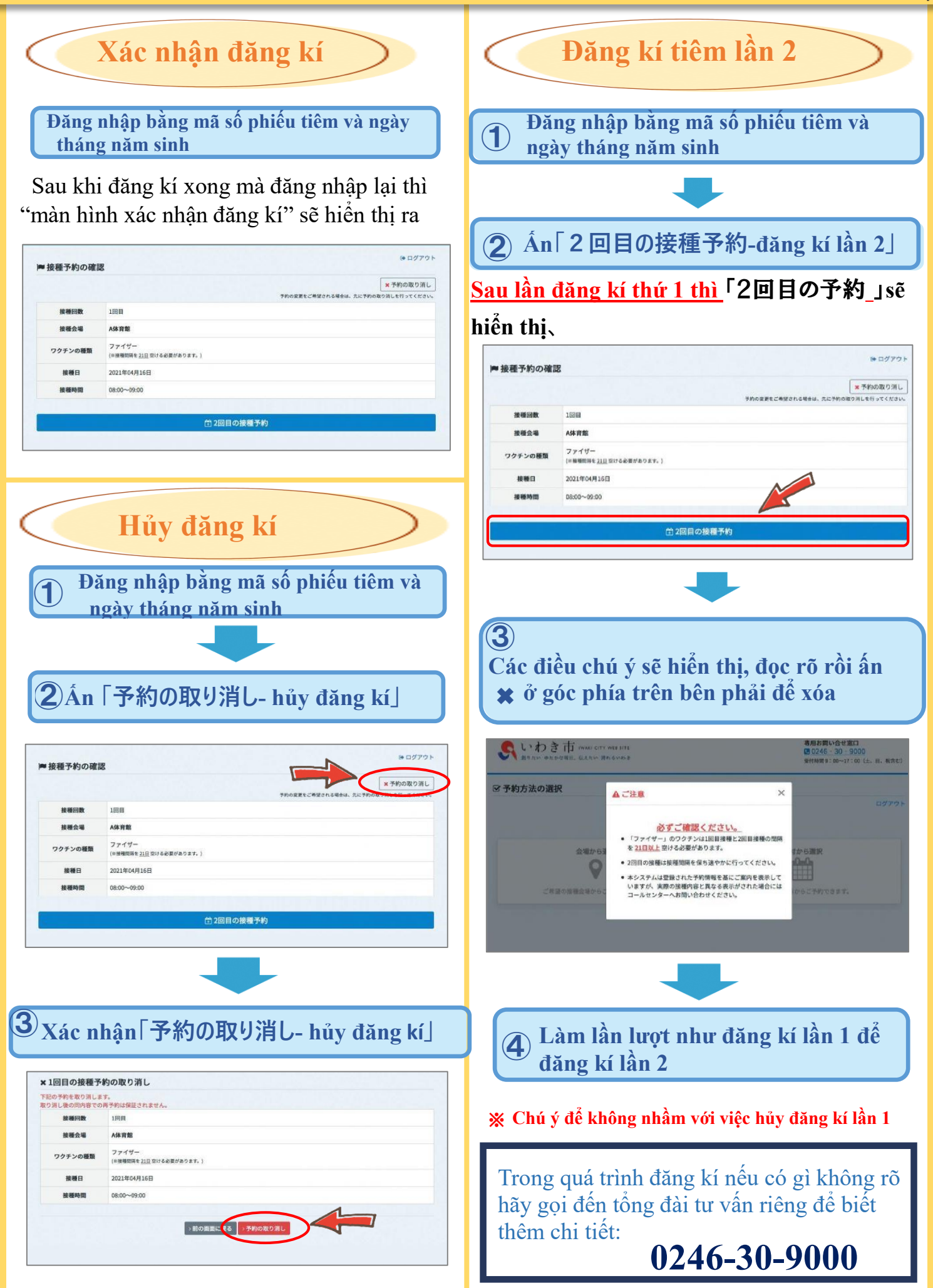